# **User Manual**

# V1.0.0

# 2021. 07. 19 CHIPSEN

CHIPSEN

## 목차

| 1. 저       | ┃품소개                    | .3 |  |  |
|------------|-------------------------|----|--|--|
| 2. 전       | · _ · · ·<br>1체 외관 및 기능 | .3 |  |  |
| 2.1        | F900D-USB-TB 인과         | 3  |  |  |
| 2.2        | F900D-USB-TB 상세 설명      | 4  |  |  |
| 2.3        | F900D-USB-TB 치수         | 7  |  |  |
| 3. 드라이버 설치 |                         |    |  |  |
| 3.1        | 자동설치                    | 8  |  |  |
| 3.2        | 수동설치                    | 9  |  |  |

### 1. 제품소개

#### F900D-USB-TB 소개

F900D-USB-TB 는 F900D, F900DU Module DIP Type Board 의 기능 설정 및 상태 확인. PC 와의 통신을 위한 TEST Board 로 USB 단자에 장착해 외부전원 없이 편리하게 사용할 수 있습니다.

#### 2. 전체 외관 및 기능

### 2.1 F900D-USB-TB 외관

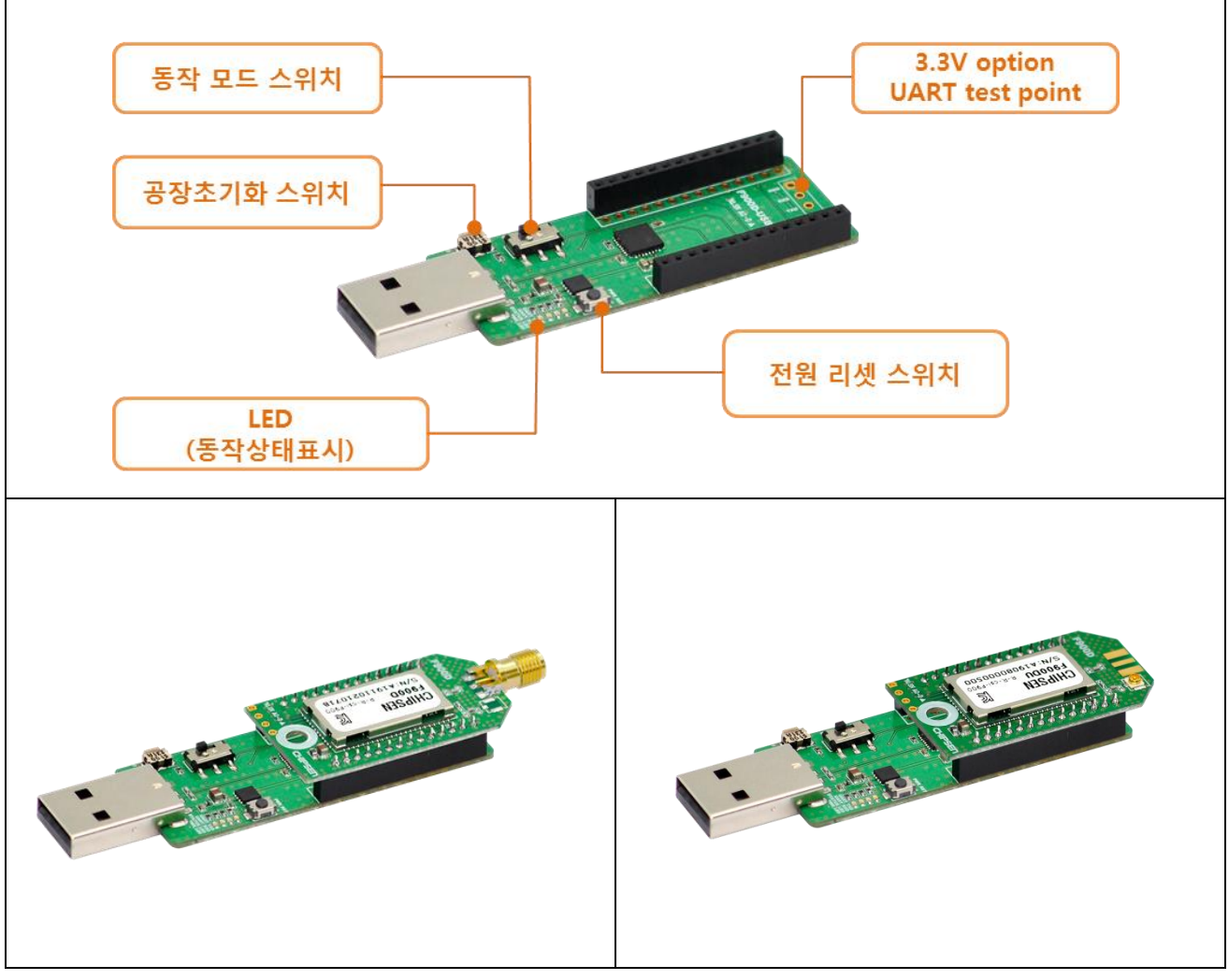

◆ 적용 제품: F900D, F900DU

◆모듈 장착 사진: F900D, F900DU (모듈 별매)

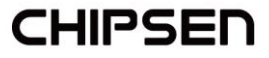

### 2.2 F900D-USB-TB 상세 설명

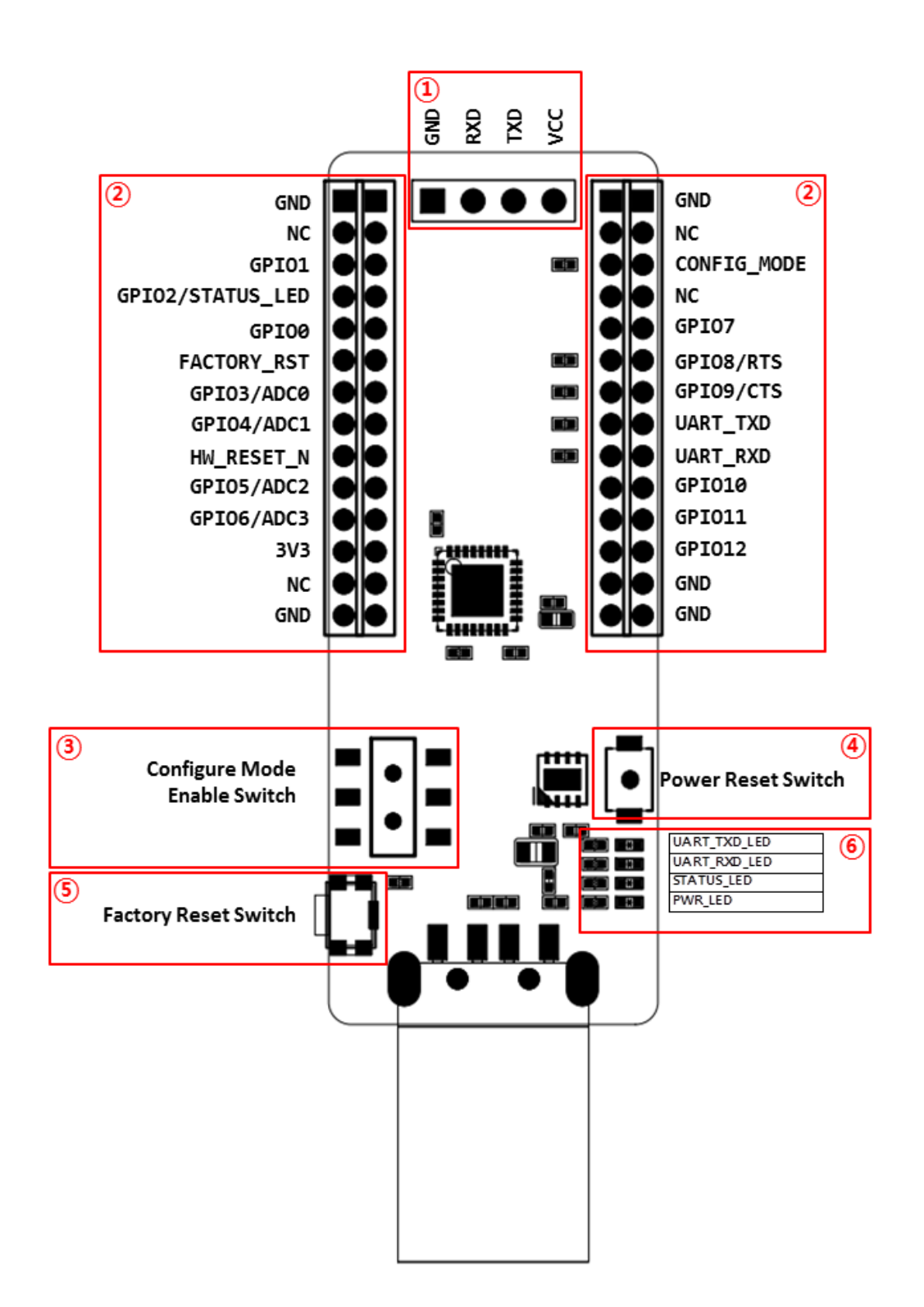

CHIPSEN

① Option UART Test Point

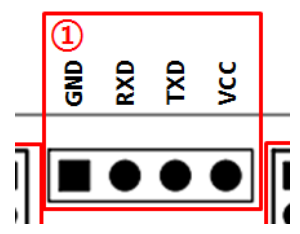

- F900D Module 장착 외에 다른 장치 부착 용도로 사용 가능 합니다. (F900D 와 동시 사용 불가) VCC 는 3.3V OUT 이며, UART 통신 은 3.3V 전압을 기준으로 동작 합니다.

② F900D Module 장착 소켓

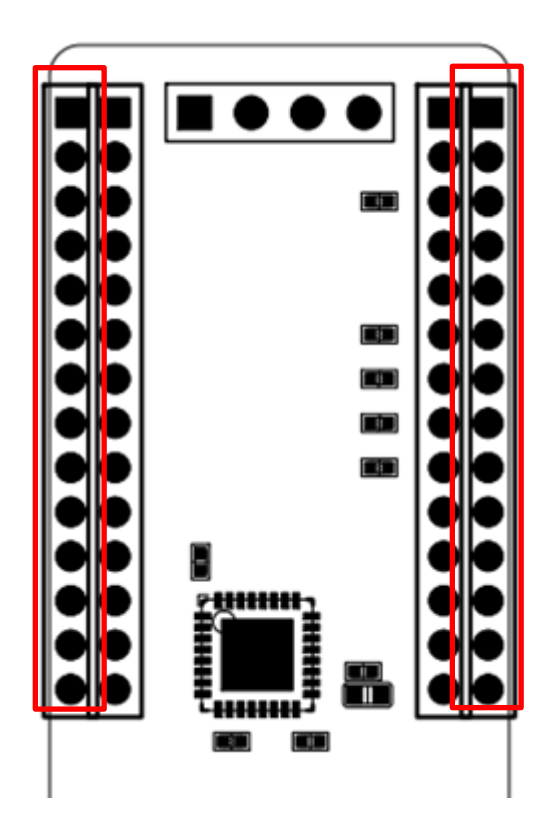

F900D MODULE 은 바깥쪽 좌우 소켓에 장착 후 사용 합니다.

CHIPSEN

3 Configure Mode Enable Switch

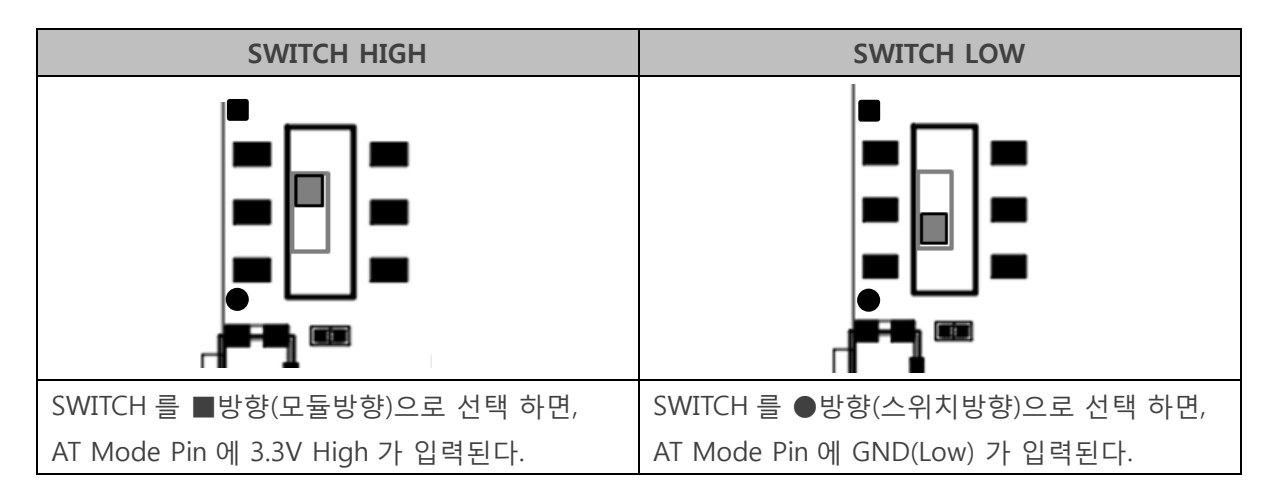

#### ■ Configure Mode Enable Switch 설정에 따른 F900D 동작

#### □ Configure Mode

- HOST 에서 F900D 의 장치 설정을 변경 하거나 F900D 가 특정 동작을 하도록 명령을 할 수 있는 상태를 말하여, Remote Device 와 무선 연결이 이루어 지지 않으며 항상 AT-Command 명령을 받아 동작 하는 상태를 뜻 합니다.

#### □ General Mode

- F900D 가 Remote Device 와 무선으로 연결되어 DATA 를 Remote Device 로 전달이 가능한 상태를 뜻 합니다.

④ Power Reset Switch- 스위치를 눌렀다 떼면 모듈에 공급되는 전원이 초기화 된 후 다시 공급 됩니다.

⑤ Factory Reset Switch

- 스위치를 5 초 이상 누른 후 떼면 F900D 의 모든 설정 값을 공창출하 상태로 초기화 됩니다.

⑥ LED 동작상태 표시

| LED          | 동작 상태 설명                       |  |
|--------------|--------------------------------|--|
| uart txd led | F900D 가 UART 데이터 전송 시 LED ON   |  |
| uart rxd led | F900D 가 UART 데이터 수신 시 LED ON   |  |
| STATUS LED   | F900D 의 동작 상태를 표시              |  |
|              | 동작 설정은 AT 명령어 manual 참고        |  |
| PWR LED      | 전원 Input LDO 3.3V OUT 시 LED ON |  |

### 2.3 F900D-USB-TB 치수

단위: mm

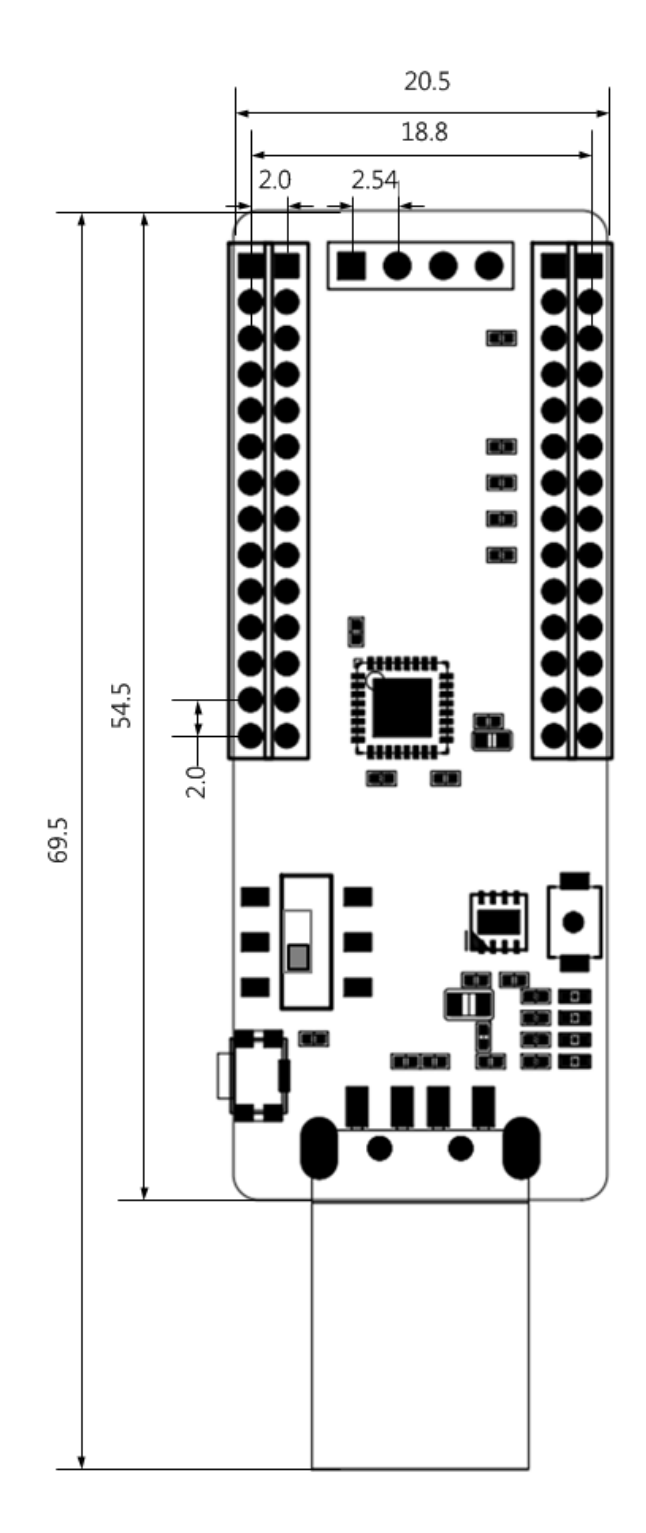

CHIPSEN

CHIPSEN

### 3. 드라이버 설치

#### 3.1 자동설치

A) 제품을 처음 PC 와 연결 시 PC 에서 인터넷이 연결이 되어 있으면 자동 설치가 이루어 집니다.B) 과거에 같은 제품을 사용했어도 동일합니다.

C) 자동설치 과정은 30 초~5 분 정도 소요되며 PC 처리속도와 비례합니다.

D) 설치가 완료 될 경우 아래와 같은 화면이 나옵니다.

| I 드라이버 소프트웨어 설치                                                   | ×     |  |  |  |  |
|-------------------------------------------------------------------|-------|--|--|--|--|
| 장치를 사용할 준비가 되었습니다.                                                |       |  |  |  |  |
| USB Serial Converter 《사용 준비 완료<br>USB Serial Port(COM3) 《사용 준비 완료 |       |  |  |  |  |
|                                                                   | 닫기(C) |  |  |  |  |

E) 각 Serial Converter 마다 다른 COM port 로 인식하며, 과거 설치된 제품은 설치 시 인식 했던 COM port 으로 인지하게 됩니다.

#### 3.2 수동설치

A) 자동 인식을 못하는 PC 또는 인터넷이 연결이 안 되는 경우는 아래와 같은 순서로 설치하시기 바랍니다.

B) https://www.ftdichip.com/Drivers/VCP.htm 해당 링크로 이동합니다.

C) F900D-USB-TB 를 사용할 PC 의 운영체제에 맞는 드라이버를 다운로드 받습니다.

D) 해당 파일의 압축을 해제합니다.

E) 설치되지 않는 드라이버를 장치관리자에서 드라이버 업데이트를 합니다.

| 드라이버 공급자:                                   | FTDI                                            |
|---------------------------------------------|-------------------------------------------------|
| 드라이버 날짜:                                    | 2012-11-16                                      |
| 드라이버 버전:                                    | 2,8,26,0                                        |
| 디지털 서명자:                                    | Microsoft Windows Hardware Compatibility        |
| 드라이버 정보(I)                                  | 드라이버 파일에 대한 세부 정보를 표시합니다.                       |
| 드라이버 업데이트(P) 이 장치용 드라이버 소프트웨어를 업데이트<br>합니다. |                                                 |
| 드라이버 롤백(R)                                  | ▲ 드라이버 업데이트 후 장치가 작동하지 않는<br>경우 이전 드라이버로 롤백합니다. |
| 사용(E)                                       | 선택한 장치를 사용 가능하게 합니다.                            |
| 제거(U)                                       | 설치된 드라이버를 제거합니다(고급).                            |
|                                             |                                                 |
|                                             | 확인 취소                                           |

F) 드라이버 위치를 수동으로 선택합니다.

| 드라이버 소프트웨어 업데이트 - USB Serial Port(COM40)                                                                                         | 2  |
|----------------------------------------------------------------------------------------------------|----|
| ) 🚊 드라이버 소프트웨어 업데이트 - USB Serial Port(COM40)                                                                                     |    |
| 드라이버 소프트웨어는 어떻게 검색합니까?                                                                                                    |    |
| ◆ 업데이트된 드라이버 소프트웨어 자동으로 검색(S)<br>컴퓨터와 인터넷에서 장치에 대한 최신 드라이버 소프트웨어를 검색합니다. 미렇<br>게 하지 않으려면 장치 설치 설정에서 이 기능을 사용하지 않도록 설정해야 합니<br>다. |    |
| 컴퓨터에서 드라이버 소프트웨어 찾아보기(R)<br>수동으로 드라이버 소프트웨어를 찾아 설치하십시오.                                                                          |    |
|                                                                                                    |    |
|                                                                                                    |    |
| Ĩ                                                                                                    | 치스 |

G) 설치된 경로를 지정해주면 자동으로 설치를 진행합니다.

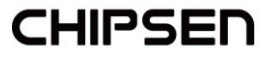

H) 설치된 포트는 아래와 같이 확인 가능합니다.

- 내 컴퓨터에서 마우스 오른쪽 버튼을 눌러 속성을 선택합니다.
- 아래 화면에서 장치관리자를 선택합니다.

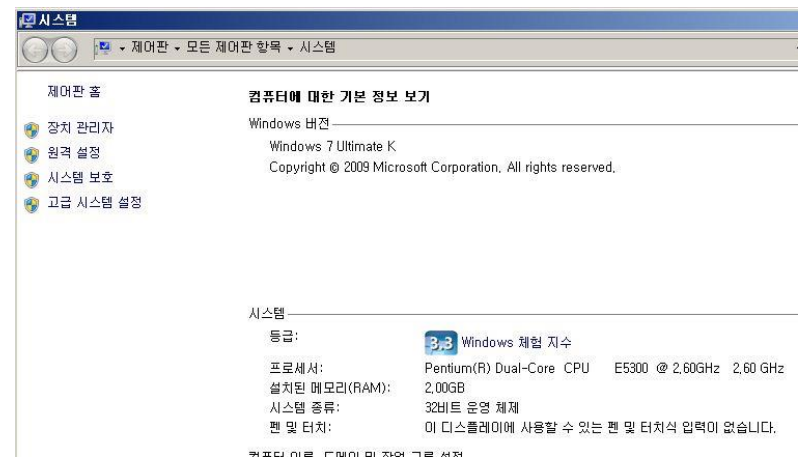

- 아래 화면과 같이 포트가 추가된 것을 확인할 수 있습니다.

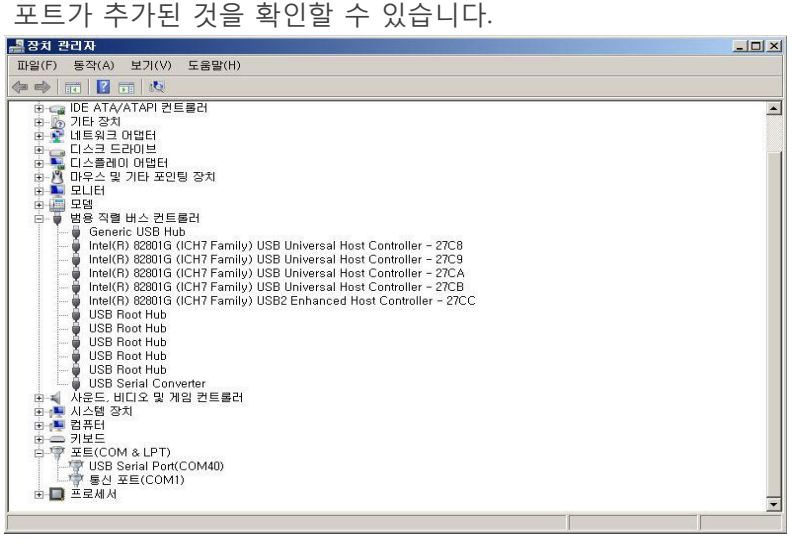

### 4. F900D Module UART Port 기본 설정 값

| UART Port Settings    | Values |
|-----------------------|--------|
| Baud rate             | 9600   |
| Data bite             | 8      |
| Parity                | None   |
| Stop bit              | 1      |
| Hardware Flow Control | None   |

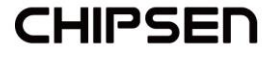